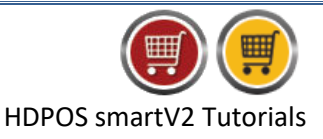

Users availing synch-service or cloud service will have an option to work offline. You can work in 'offline mode' when the internet connection is not available, or whenever you want to work in disconnected/offline mode.

The steps to setup the offline/disconnected mode functionality in HDPOSsmart are as shown below:

- 1. Run HDPOSsmart client application
- 2. Click on Additional Licenses **P**toolbar button

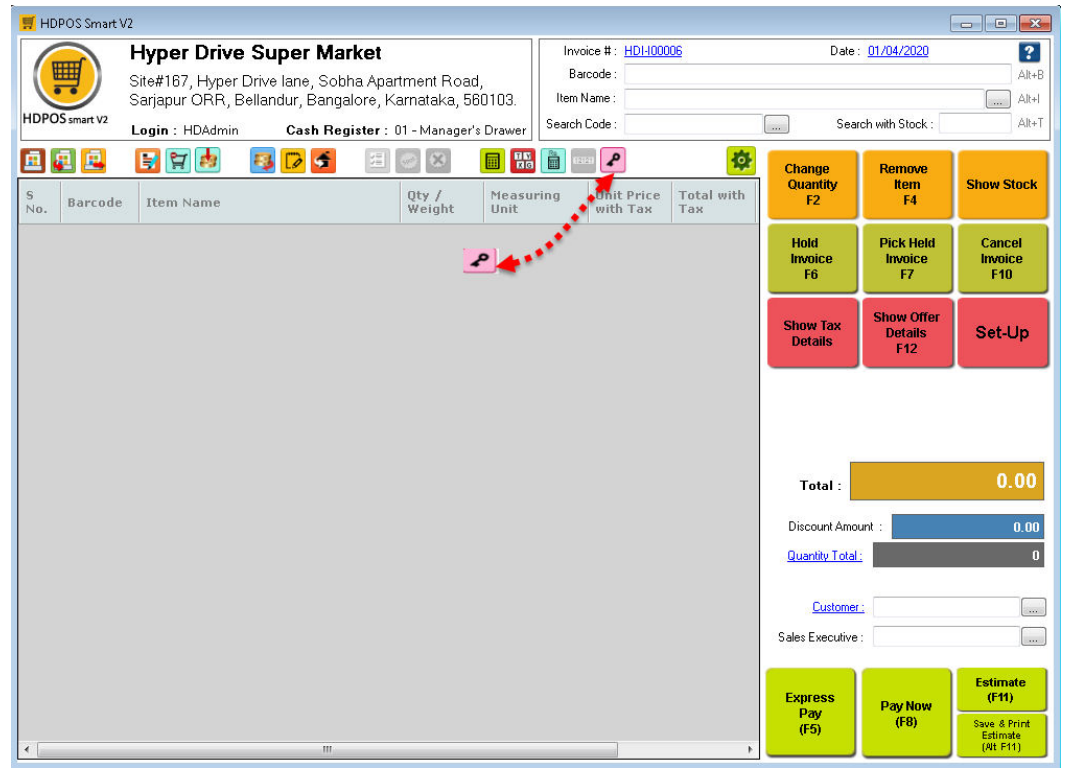

**NOTE:** If the button is not available in the toolbar, add the button manually. You can click <u>here</u> to know how to add toolbar buttons.

## 3. Enter the 'HDPOS Synchronization Service' key and click on Apply

HYPERDR

| HDPOS Synchronization Service: | AJMEY - MWZXZ - 3PJCB - ADTPM - UGPZ | Арр |
|--------------------------------|--------------------------------------|-----|
| HDPayroll Component:           |                                      | Арр |
| HDCRM Component:               |                                      | Арр |
|                                |                                      |     |

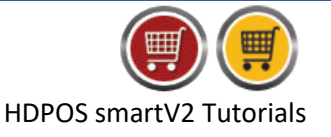

## 4. Click on OK

| Success                                                                                                    |
|----------------------------------------------------------------------------------------------------|
| Your license key was applied successfully. You may have to restart the application to use the newly activated functionality. |
| ок                                                                                                    |
|                                                                                                    |

- 5. Close the window, and **restart** the application
- 6. Four new toolbar buttons will be added upon restarting.
  - a. Sync data to Server 2. Clicking on this button will perform a 'sync' operation. Here, the documents created, item/customers added, etc., are synchronised between the server database and the local database (database used while working in offline /disconnected mode).
  - **b.** Advance Disconnected Sync 🔄: This is used to perform an 'advance sync' operation. The data in the local database is cleared, and the data required for offline operation such as item names, customer names, etc., are copied to the local database from server
  - **c.** Work as Disconnected Client Clicking on this button will perform a sync and then the application goes to disconnected mode.
  - **d.** Reset local data and Switch to Disconnected Mode Perform an 'advance sync', followed by switching the application to disconnected mode.
- 7. Click on the **Reset local data and switch to Disconnected Mode** toolbar button to create a local database for the first time and go to disconnected mode.

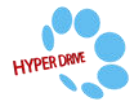

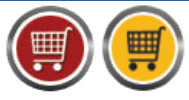

HDPOS smartV2 Tutorials

| Hyper Drive Super Market<br>Straft07, Hyper Drive Iane, Sobha Apartment Road,<br>Sarjapur ORR, Beilandur, Bangalore, Karnataka, 560103.<br>Login : HDAdmin Cash Register : 01 - Manager's Drawer   Imvice #: HDH00006   Date: 01.04/2020   Imvice #: HDH00006     MDPDSsumtV   Login : HDAdmin Cash Register : 01 - Manager's Drawer   Seach Code :   Imvice #: HDH00006   Date: 01.04/2020   Imvice #: HDH00006     Monte Status   Login : HDAdmin Cash Register : 01 - Manager's Drawer   Seach Code :   Imvice #: HDH00006   Date: 01.04/2020   Imvice #: HDH00006     Monte Status   Imvice #: HDH00006   Date: 01.04/2020   Imvice #: HDH00006   Date: 01.04/2020   Imvice #: HDH00006     Monte Hight   Hold Invice   Seach Code :   Imvice #: HDH00006   Date: 01.04/2020   Imvice #: HDH00006     Monte Hight   Imvice #: HDH00006   Imvice #: HDH00006   Imvice #: HDH00006   Imvice #: HDH00006     Monte Hight   Imvice #: HDH00006   Imvice #: HDH00006   Imvice #: HDH00006   Imvice #: HDH00006     Monte Hight   Item Name   Item Name   Item Name   Item Name   Item Name     Monte Hight   Item Name   Item Name   Item Name   Item Name   Item Name     Monte Hight   Item Name   Item Name   Item Name                                                                                                    | 🛒 HDPOS Smart  | V2                                                                            |                   |                  |                                     |          |                        |                   |                       |                              | - • •                                 |
|----------------------------------------------------------------------------------------------------|----------------|-------------------------------------------------------------------------------|-------------------|------------------|-------------------------------------|----------|------------------------|-------------------|-----------------------|------------------------------|---------------------------------------|
| Starspur ORR, Bellandur, Bangalore, Karnataka, 560103.   Bacode:   Image:   Image: </th <th></th> <th colspan="3" rowspan="2">Hyper Drive Super Market<br/>Site#167, Hyper Drive lane, Sobha Apartment Road,</th> <th colspan="3" rowspan="2">Invoice # : HDI-100006<br/>Barcode :</th> <th>Date</th> <th>?</th>                                                                                                    |                | Hyper Drive Super Market<br>Site#167, Hyper Drive lane, Sobha Apartment Road, |                   |                  | Invoice # : HDI-100006<br>Barcode : |          |                        | Date              | ?                     |                              |                                       |
| Sarapur OKR, Bellandur, Eangalore, Karnateka, SobUlus,   imm Name:   imm Name:                                                                                                    |                |                                                                               |                   |                  |                                     |          |                        |                   |                       | Alt+B                        |                                       |
| Login: HDAdmin   Cash Register: 01 - Manager's Drawer   Value Code   Value Code   Value Code   Value Code   Value Code   Remove<br>ten   Show Stock     No   Barcode   Item Name   Qty /<br>Weight   Measuring<br>With Tax   Unit Price<br>Total with<br>Tax   Change<br>Coanty   Remove<br>ten   Show Stock     No   Barcode   Item Name   Qty /<br>Weight   Measuring<br>With Tax   Unit Price<br>Total with<br>Total   Change<br>F7   Show Stock     No   Barcode   Item Name   Qty /<br>Weight   Measuring<br>With Tax   Unit Price<br>Total with<br>                                                                                                    | HDPOS smart V2 | Sarjapur ORR, B                                                               | ellandur, Bangalo | ore, Karnataka,  | 560103.                             | Search C | ame :                  |                   | See                   | rch with Stock :             | Alt+I                                 |
| Image: Section of the section of the section of th                                                                                                    |                | Login : HDAdmin                                                               | Cash Regis        | ster: 01 - Manag | er's Drawer                         | Sedicire |                        |                   |                       | ICH WITH STOCK .             | Filler                                |
| No Barcode Item Name Uty /<br>Weight Measuring<br>Unit Frice Unit Price<br>With Tax Total with<br>Tax File Show Suck   Hold<br>Invoice<br>F6 Pick Held<br>Invoice<br>F7 Discourt<br>F10 Show Offer<br>Details Set-Up   Total 0.00   Discourt Amount : 0.00   Quarkty Total : 0   Sales Executive : :   Pay How<br>(F3) Feimate<br>F73                                                                                                    |                |                                                                               | 📑 🛱 📷             | S 🕞 🗲            | 3= (47                              |          |                        | 🗎 💡 🔁             | Change                | Remove                       | Chau Clask                            |
| Hold Invoice F7 F10<br>Show Tax Show Offer Details F12 Set-Up<br>Total : 0.00<br>Discourt Amount : 0.00<br>Discourt Amount : 0.00<br>Discourt Amount : 0.00<br>Cutatine : 0.00<br>Discourt Amount : 0.00<br>Cutatine : 0.00<br>Cutatine : 0.00<br>Cutat                                                                                                    | S Barcode      | Item Name                                                                     |                   | Qty /<br>Weight  | Measu<br>Unit                       | ring     | Unit Price<br>with Tax | Total with<br>Tax | F2                    | F4                           | SHUW SLUCK                            |
| Show Tax   Show Offer     Details   F12     Stow Tax   Stow Offer     Details   F12     Stow Tax   Stow Offer     Details   F12     Stow Tax   O.00     Discourt Amount :   0.00     Quantity Total:   0     Quantity Total:   0     Sales Executive :                                                                                                    | À.,            |                                                                               |                   |                  |                                     |          |                        | 1 1               | Hold<br>Invoice<br>F6 | Pick Held<br>Invoice<br>F7   | Cancel<br>Invoice<br>F10              |
| Total :   0.00     Discount Amount :   0.00     Quantity Total :   0     Customer :                                                                                                    |                |                                                                               |                   |                  |                                     |          |                        |                   | Show Tax<br>Details   | Show Offer<br>Details<br>F12 | Set-Up                                |
| Total:   0.00     Discount Amount :   0.00     Quantity Total:   0     Customer:                                                                                                    |                |                                                                               |                   |                  |                                     |          |                        |                   |                       |                              | 0.00                                  |
| Discount Amount :   0.00     Quantity Total :   0     Customer :                                                                                                    |                |                                                                               |                   |                  |                                     |          |                        |                   | Total :               |                              | 0.00                                  |
| Quantity Total: Image: Construction of the second second                                                                                                    |                |                                                                               |                   |                  |                                     |          |                        |                   | Discount Amo          | ount :                       | 0.00                                  |
| Customer:                                                                                                    |                |                                                                               |                   |                  |                                     |          |                        |                   | Quantity Total        |                              | 0                                     |
| Sales Executive :<br>Express<br>Pay Now<br>(F5)<br>(F5)<br>(F6)<br>(F6)<br>(F6)<br>(F7)<br>(F7) |                |                                                                               |                   |                  |                                     |          |                        |                   | Custome               | <u>r:</u>                    |                                       |
| Express<br>Pay Now<br>(F5) (F8) (F8) Estimate<br>(F1) (F1)<br>Save & Print<br>Estimate<br>(F1) (F1)                                                                                                    |                |                                                                               |                   |                  |                                     |          |                        |                   | Sales Executive       | ə:                           |                                       |
| (F8) Save & Print<br>Estimate<br>IIIIIIIIIIIIIIIIIIIIIIIIIIIIIIIIIIII                                                                                                    |                |                                                                               |                   |                  |                                     |          |                        |                   | Express               | Pay Now                      | Estimate<br>(F11)                     |
|                                                                                                    | •              |                                                                               | m                 |                  |                                     |          |                        | •                 | (F5)                  | (F8)                         | Save & Print<br>Estimate<br>(Alt F11) |

NOTE: Since clicking on the Reset local data and switch to Disconnected Mode toolbar button might cause data loss, caution has to be exercised when using the functionality. In this case, this functionality was used as the local database was non-

existent at the time. It is advised to use **Work as Disconnected Client** toolbar button for going to disconnected mode from the next time.

8. Click on Yes

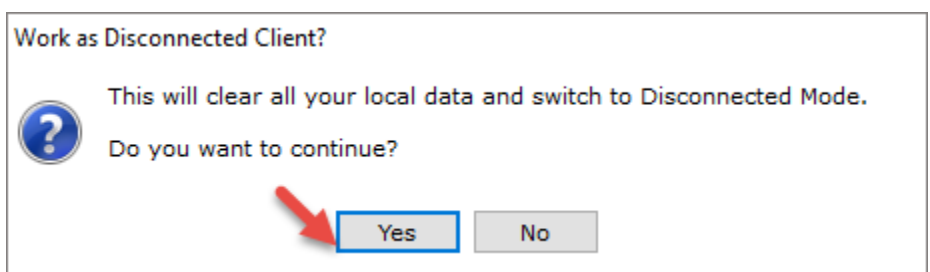

9. Click on Yes again

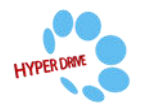

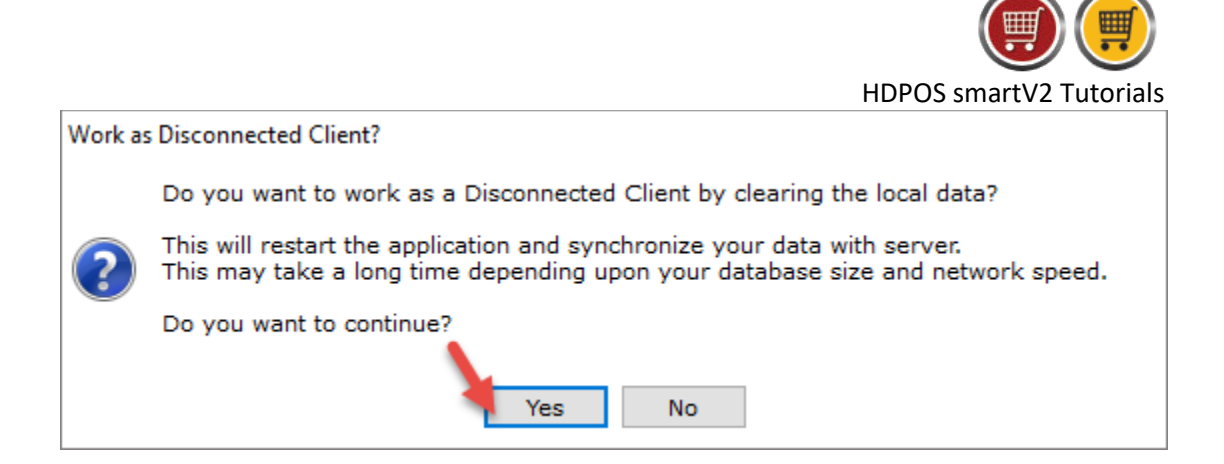

10. Wait while the data is synced and disconnected mode initialised

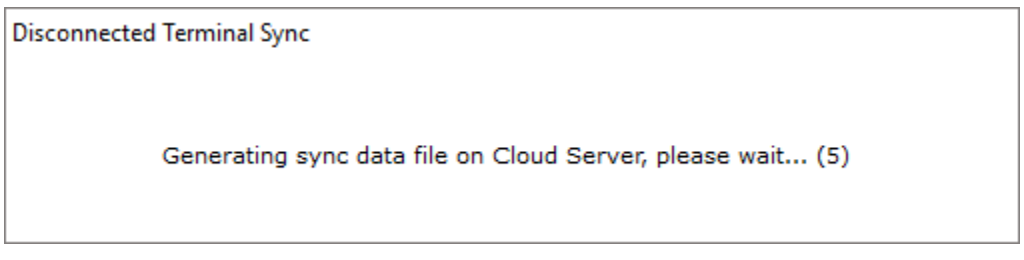

11. The application is opened in Disconnected mode

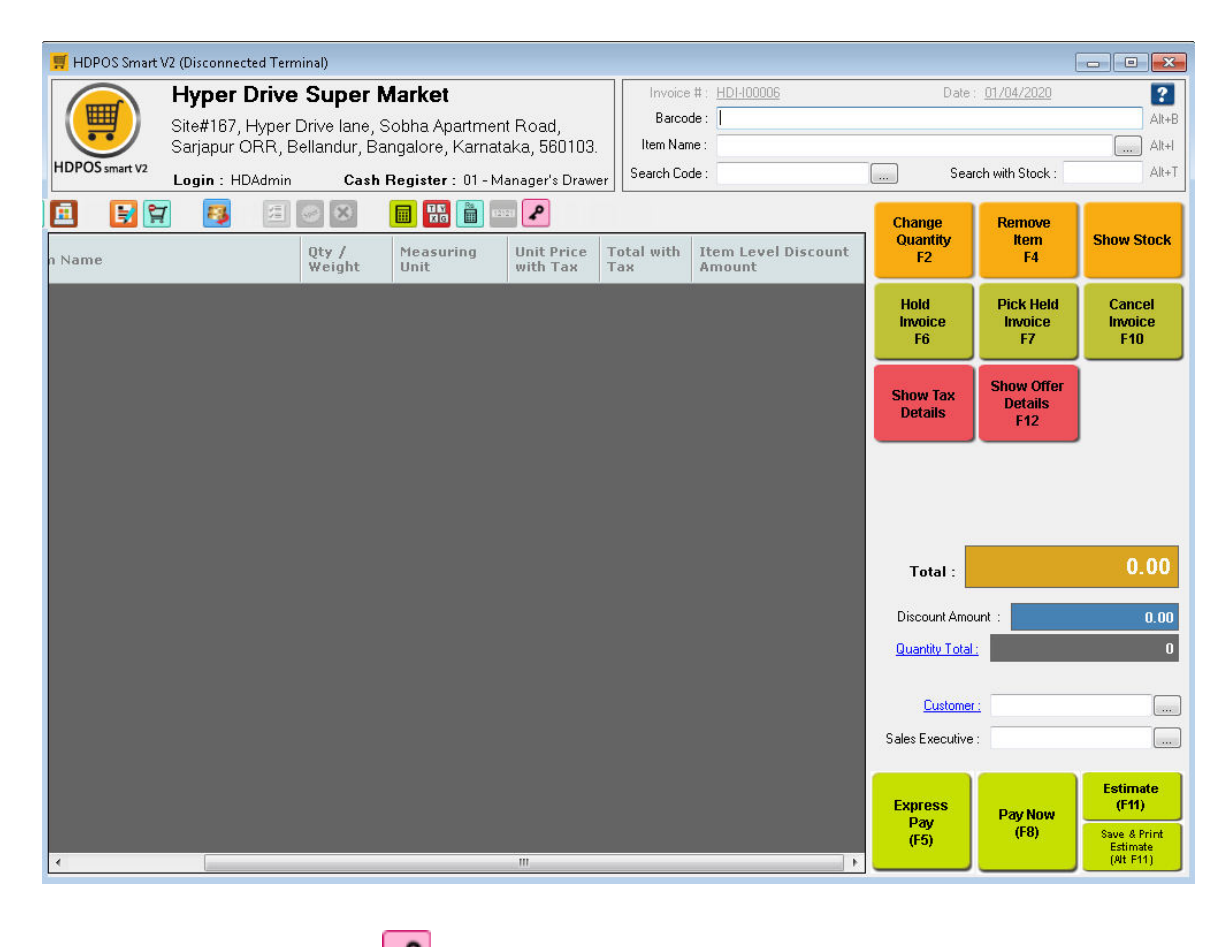

12. Click on Additional Licenses **P** toolbar button

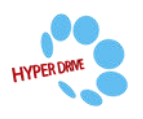

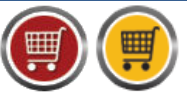

HDPOS smartV2 Tutorials

| 13. Enter the HDPOS Synchronization Service | e key for | r the client, | and click on | Apply |
|---------------------------------------------|-----------|---------------|--------------|-------|
|---------------------------------------------|-----------|---------------|--------------|-------|

| 🛒 Additional Licenses           |                                      | ×     |  |  |  |  |  |
|---------------------------------|--------------------------------------|-------|--|--|--|--|--|
| Your Computer Id is : ICZRSCVML |                                      |       |  |  |  |  |  |
| HDPOS Synchronization Service:  | AJMEY - MWZXI - 3PJCB - ADTPM - UGPA | Apply |  |  |  |  |  |
| HDPayroll Component:            |                                      | Apply |  |  |  |  |  |
| HDCRM Component:                |                                      | Apply |  |  |  |  |  |
|                                 |                                      |       |  |  |  |  |  |

**NOTE:** The synchronization key entered earlier in online mode is for server. The synchronization key for client is applied in disconnected mode.

## 14. Click on **OK**

| Success                                                                                                    |  |
|----------------------------------------------------------------------------------------------------|--|
| Your license key was applied successfully. You may have to restart the application to use the newly activated functionality. |  |

- 15. Close the window and restart the application
- 16. Three new toolbar buttons are added
  - a. **Sync data to Server** 2: You can click on this button at any time to perform a 'sync ' operation. This will synchronize data between the local database and that of the server.
  - b. Advance Disconnected Sync 🔄: Clicking this button will erase all the data created in offline mode and performs an 'advance sync'. The local database is reset and data is copied from server database to the local database.
  - c. Work as Online Client Clicking on this button will perform a sync followed by switching the application to online mode.
- 17. Click on **Work as Online Client** 6 toolbar button to go to online mode.

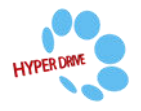